Logging in and Completing Payment for Returning Players:

1. Go to: KYS.affinitysoccer.com OR your Clubs URL (Note: If you are using your club's URL, do <u>NOT</u> click on "Registration" on the top right). Login on the top left corner at User Login with the username and password from last season.

| KENTUCKY YOUTH SOCCER ASSOCIATION                                              |  |                       |  |  |  |  |
|--------------------------------------------------------------------------------|--|-----------------------|--|--|--|--|
| User Login: Username: Password  Forgot Password  Tech Support Contact  USVOUTH |  | ABBOGIATION HOT SHEET |  |  |  |  |

2. Click where it says "Create Order" under the Spring 2015 Registration Application.

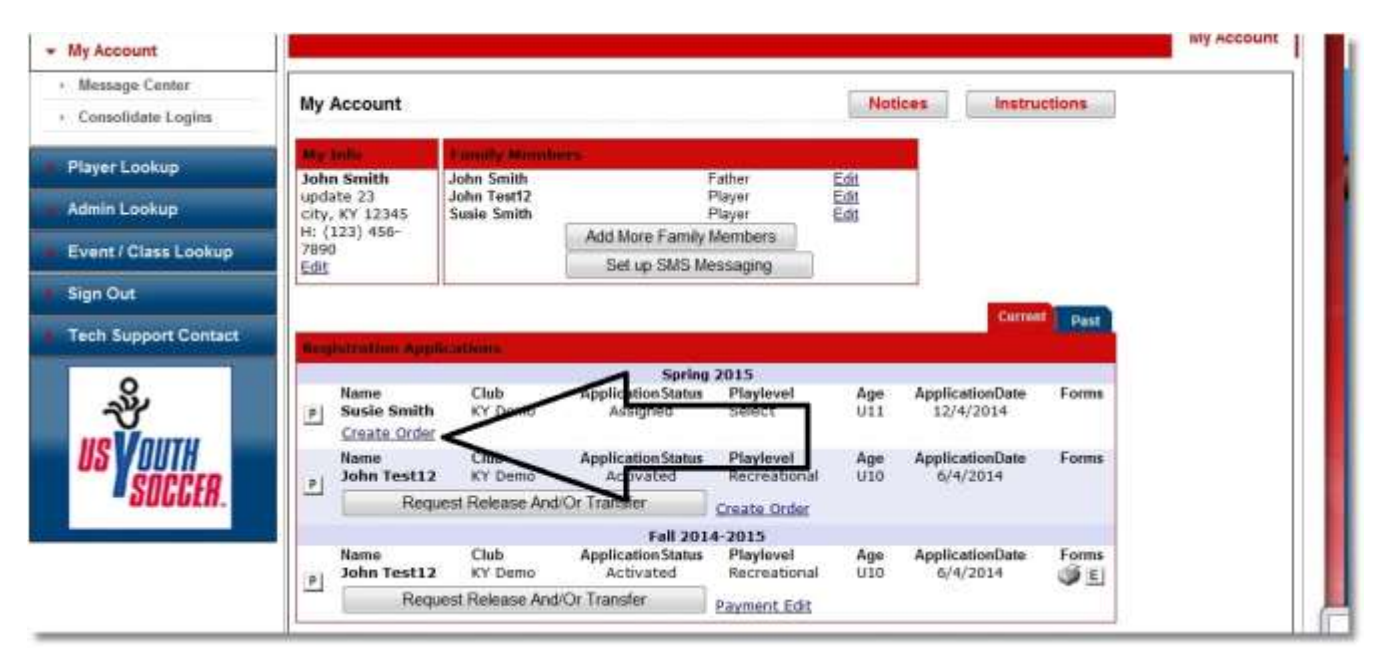

3. Once you click "Create Order", the page will refresh itself and the link will now say "Payment Edit". Click on "Payment Edit".

| My Account                             |                                           |                                          |                                 |                            |                      |                             |        | My Acco   |
|----------------------------------------|-------------------------------------------|------------------------------------------|---------------------------------|----------------------------|----------------------|-----------------------------|--------|-----------|
|                                        | -                                         |                                          |                                 |                            |                      |                             |        | 0.012.015 |
| <ul> <li>Message Center</li> </ul>     | the Account                               |                                          |                                 |                            | blot                 | icas Instru                 | ctions |           |
| <ul> <li>Consolidate Logins</li> </ul> | my Account                                |                                          |                                 |                            | TACK                 | ices instru                 | cuons  |           |
| Player Lookup                          | May India                                 | Londy Month                              | ALC: N                          | 244.0                      |                      |                             |        |           |
| Admin Lookup                           | John Smith<br>update 23<br>city, KY 12345 | John Smith<br>John Test12<br>Susie Smith |                                 | Father<br>Player<br>Player | Edit<br>Edit<br>Edit |                             |        |           |
| A SHARE HAR AND A SHARE                | H: (123) 456-                             |                                          | Add More Family Members         |                            |                      |                             |        |           |
| Event / Class Lookup                   | Edit                                      |                                          | Set up SMS M                    | essaging                   |                      |                             |        |           |
| Sign Out                               |                                           | al.                                      |                                 |                            |                      |                             |        |           |
| Tech Support Contact                   |                                           |                                          | 1                               |                            | _                    | Currun                      | Past   |           |
|                                        | Rengis traduurt Aug                       | placet some                              |                                 |                            |                      |                             |        |           |
| 8                                      | Name                                      | Club                                     | Application Status              | Playlevel                  | Age                  | ApplicationDate             | Forms  |           |
| 77                                     | Susie Smith                               | KY Demo                                  | Assigned                        | Select                     | U11                  | 12/4/2014                   | 9      |           |
| IIS VOITH                              | Name                                      | Char                                     | Application Status              | Playlevel                  | Age                  | ApplicationDate             | Forms  |           |
| enerto                                 | p John Test1                              | 2 KY Demo                                | Activated                       | Recreational               | UID                  | 6/4/2014                    | Same   |           |
| " OULLER.                              | Ree                                       | Request Release And/OF conster           |                                 |                            |                      |                             |        |           |
| a di L                                 |                                           |                                          | 01                              | 4-2015                     | -                    | 100000                      | 49     |           |
|                                        | Name<br>John Test1                        | 2 KY Demo                                | Application Status<br>Activated | Playlevel<br>Recreational  | Age<br>U10           | ApplicationDate<br>6/4/2014 | Forms  |           |
|                                        | Re                                        | Request Release And/Or Transfer          |                                 | Payment Edit               |                      |                             |        |           |
|                                        | 1                                         |                                          |                                 |                            |                      |                             |        |           |

4. From this screen you can now complete the payment by entering payment details.

| John Smith                             |                                                                                                    | My Account |  |  |  |  |
|----------------------------------------|----------------------------------------------------------------------------------------------------|------------|--|--|--|--|
| <ul> <li>My Account</li> </ul>         |                                                                                                    |            |  |  |  |  |
| <ul> <li>Message Center</li> </ul>     | Maka/Edit Application Payment                                                                                                    |            |  |  |  |  |
| <ul> <li>Consolidate Logins</li> </ul> | Make/Edit Application Payment << back to my account                                                                                                    |            |  |  |  |  |
| Player Lookup                          | Below is the order for the registration application you choose. Make a payment by choosing a payment type and the pressing the continue button. To cancel this action click the "<< back to my account" at the top of the page. |            |  |  |  |  |
| Admin Lookup                           | To update existing payment plan payment, click the checkbox(s) of payment(s) to enter new payment infomation, then click<br>continue. Total updating payment amount will show in the next page.                                 |            |  |  |  |  |
| Event / Class Lookup                   | Order #: 2-1549919 Status: Open                                                                                                    |            |  |  |  |  |
| Sign Out                               | Order Date: 12/4/2014 1:06:25 PM Status Reason: New Order                                                                                                    |            |  |  |  |  |
| Tech Support Contact                   | Method Type Chk#/CC# Exp. Status Auth. App. To Order                                                                                                    |            |  |  |  |  |
| -S.                                    |                                                                                                    |            |  |  |  |  |
| Ĵ                                      | Bernoluct Promo Code Qty Price                                                                                                    |            |  |  |  |  |
| <b>US</b> OUTH                         | Susie Smith, Registration Fee, Under 11 ,Select 1 200.00                                                                                                    |            |  |  |  |  |
| SOCCER.                                | 1 item(s) totalleg: 200.00                                                                                                    |            |  |  |  |  |
|                                        | Total Due 200.00                                                                                                    |            |  |  |  |  |
|                                        | Payment Method*                                                                                                    |            |  |  |  |  |
|                                        | Choose One                                                                                                    | I          |  |  |  |  |
|                                        | controle //                                                                                                    |            |  |  |  |  |
|                                        |                                                                                                    |            |  |  |  |  |